#### **ONE-TIME LOCAL SHIPPING PERMIT APPLICATION FOR LIVE ANIMALS**

Eligible shipments:

- 1. Dogs and cats
- 2. Other domesticated pets (rabbits, hamster, etc)
- 3. Game fowls
- 4. Pet birds including but not limited to wild birds, non-racing pigeons, doves,
- 5. Wild animals and other Exotic pets

#### **REQUIREMENTS:**

Pls refer to DA Administrative Order No.5 s.2019 "Guidelines on the Local Transport/Shipment of Live Animals, Animal Products and By-Products"

#### STEP-BY-STEP GUIDE:

1. Type nvqsd.bai.gov.ph in the browser. You will be directed to this page.

| - → C i nvqsd.bai.gov. | ph/Acccunt/Login                                                                                                    | <b>0</b> 7 Å              | © <b>* ⊖</b> : |
|------------------------|----------------------------------------------------------------------------------------------------|---------------------------|----------------|
| Home                   |                                                                                                    | Register 🕶                |                |
|                        | Welcome to the NVQSD Secure Access System!                                                                                                    |                           |                |
|                        | This site provides the access to all data held within the National Veterinary Quarantine Services Division. Access to this site<br>is only available to authorized users namely the NVQSD counterparts from the Department of Agriculture – Regional Field<br>Offices (DA-RFOs) and the Local Government Units (LGUs) and NVQSD staff from the Bureau of Animal Industry (BAI). |                           |                |
|                        | Please Log In                                                                                                    |                           |                |
|                        | Email Email Email Remember me Password                                                                                                    | The email field required. | dis x          |
|                        | Forgot your password? Not yet registered?                                                                                                    |                           |                |
|                        | About · NVQSD                                                                                                    |                           |                |
|                        |                                                                                                    |                           |                |
|                        |                                                                                                    |                           |                |

2. To register, click Register tab and select One-Time Client Registration

| C 🔒 nvqsd.bai. | gov.ph/Account/Login                                                                                                    | ~ ☆ © <b>* ⊖</b>                                                                                                  |
|----------------|----------------------------------------------------------------------------------------------------|----------------------------------------------------------------------------------------------------|
| Home           |                                                                                                    | Register - Log in                                                                                                 |
|                | Welcome to the NVQSD Secure Access Syste<br>This site provides the access to all data held within the National Veterinary Qua<br>is only available to authorized users namely the NVQSD counterparts from the I<br>Offices (DA-RFOs) and the Local Government Units (LGUs) and NVQSD staff f | em!<br>Arantine Services Division. Ac<br>Department of Agriculture –<br>from the Bureau of Animal Industry (BAI). |
|                | Please Log In Email Email Remember me Password                                                                                                    | The email field is ×<br>required.                                                                                 |
|                | Forgot your password?                                                                                                    | ? Not yet registered?                                                                                             |
|                | About - NVQSD                                                                                                    |                                                                                                    |
|                |                                                                                                    |                                                                                                    |

3. Fill up all fields. Password must contain lowercase, uppercase, special characters and minimum of 8 characters. Then click REGISTER Example. Salvadorjane3536!

| ome                                                 |                                      | Register <del>-</del> Log i |  |
|-----------------------------------------------------|--------------------------------------|-----------------------------|--|
| ilgn up Create new account for Client               |                                      |                             |  |
| Note*: Password must contains lowercase, uppercase, | number, special characters and minin | num of 8 characters         |  |
| irst Name:*                                         | М                                    | ddle Name:                  |  |
| Janella                                             |                                      | Reina                       |  |
| ast Name:*                                          | Đ                                    | t. Name (Jr., Sr., etc):    |  |
| Salvador                                            |                                      |                             |  |
| Position/Occupation:*                               | C                                    | ntact Number:*              |  |
| IT                                                  |                                      | 19998999999                 |  |
| Region:                                             | Pr                                   | ovince:                     |  |
| 1                                                   | -                                    | locos Norte                 |  |
| Iunicipality:                                       | В                                    | irangay:                    |  |
| Carasi                                              | <b>•</b>                             | Angset                      |  |
| mail Address:*                                      | Pa                                   | ssword:*                    |  |
| janellasalvador@gmail.com                           |                                      |                             |  |
| Confirm password:*                                  |                                      |                             |  |
|                                                     |                                      |                             |  |
|                                                     | Ve                                   | ry safe                     |  |

# 4. A notification will appear on topmost page that a confirmation link was sent your email.

| C nvqsd.bai.gov.ph/OneTime/ClientRegistration                                                                                             | 아 ☆ 😇 🗯 🧲                                                       |
|----------------------------------------------------------------------------------------------------|-----------------------------------------------------------------|
| Home                                                                                                    | Register 🛩 Log in                                               |
| onfirmation link was sent to your email. Click that link to verify your account. if you can't se<br>sign up create new account for client | ee the link in your inbox? please check in your spam thank you. |
| Note*: Password must contains lowercase, uppercase, number, special characters and r                                                      | minimum of 8 characters                                         |
| First Name:*                                                                                                    | Middle Name:                                                    |
| Janella                                                                                                    | Reina                                                           |
| Last Name:*                                                                                                    | Ext. Name (Jr., Sr., etc):                                      |
| Salvador                                                                                                    |                                                                 |
| Position/Occupation:*                                                                                                    | Contact Number:*                                                |
| IT                                                                                                    | 09998999999                                                     |
| Region:                                                                                                    | Province:                                                       |
| ۲                                                                                                    | Ilocos Norte 👻                                                  |
| Municipality:                                                                                                    | Barangay:                                                       |
| Carasi                                                                                                    | Angset                                                          |
| Email Address:*                                                                                                    | Password:*                                                      |
| janellasalvador@gmail.com                                                                                                    |                                                                 |
| Confirm password:*                                                                                                    | *****                                                           |
|                                                                                                    | Password safety                                                 |

# 5. Log-in to your email and check INBOX or SPAM for email from <u>bai@nvqsd.ph</u>. Confirm your account by clicking <u>here</u>

| ≡      | M Gmail            | ٩.           | earch mail                                                          |                     | ?   | ÷ | *** |
|--------|--------------------|--------------|---------------------------------------------------------------------|---------------------|-----|---|-----|
| +      | Compose            | $\leftarrow$ | <b>0 0 î</b> î î <b>0 0</b> ; <b>d d</b> :                          | 1 of 1              | < > | - | 1.  |
|        | Inbox 7            |              |                                                                     |                     |     | ē | Ø   |
| *<br>0 | Starred<br>Snoozed |              | bai@nvqsd.ph 11:<br>to me →                                         | :26 AM (1 hour ago) | ☆   | + | :   |
| ►      | Sent               |              | Confirm your account, Please confirm your account by clicking here. |                     |     |   |     |
|        | Drafts             |              | Reply Forward                                                       |                     |     |   |     |

# 6. You will automatically be diverted to the NVQSD website. You will see this Account confirmation message.

| NVQSD                 | Register <del>-</del> | Log in |
|-----------------------|-----------------------|--------|
| Account Confirmation. |                       |        |

Thank you for confirming your account.

For Security Purposes: before you can log in, your account must undergo an evaluation. this may take a short while. kindly check your email frequently for a notification of approval.

7. Go to HOME page and log-in using your given registered email address and password.

| Home |                                                                                                    |                                                                                                    |                                                                                           |  |
|------|----------------------------------------------------------------------------------------------------|----------------------------------------------------------------------------------------------------|-------------------------------------------------------------------------------------------|--|
|      | Welcome to the NVQSD Secu<br>This site provides the access to all data held within<br>is only available to authorized users namely the NV<br>Offices (DA-RFOs) and the Local Government Unit<br>Please Log In | ure Access System!<br>the National Veterinary Quarantine Services<br>(VSD counterparts from the Department of Aging<br>ts (LGUs) and NVQSD staff from the Bureau of<br>and NVQSD staff from the Bureau of<br>and NVQSD staff from the Bureau of<br>the Bureau of Aging<br>and NVQSD staff from the Bureau of<br>the Bureau of Aging<br>and NVQSD staff from the Bureau of<br>the Bureau of Aging<br>and NVQSD staff from the Bureau of<br>the Bureau of Aging<br>and NVQSD staff from the Bureau of<br>the Bureau of Aging<br>and NVQSD staff from the Bureau of<br>the Bureau of Aging<br>and NVQSD staff from the Bureau of<br>the Bureau of Aging<br>and NVQSD staff from the Bureau of<br>aging<br>aging<br>ag | Division. Access to this site<br>priculture – Regional Field<br>of Animal Industry (BAI). |  |
|      | About · NVQSD                                                                                                    |                                                                                                    |                                                                                           |  |

8. Once logged-in you will view this page. To apply for shipping permit, click E-Services tab

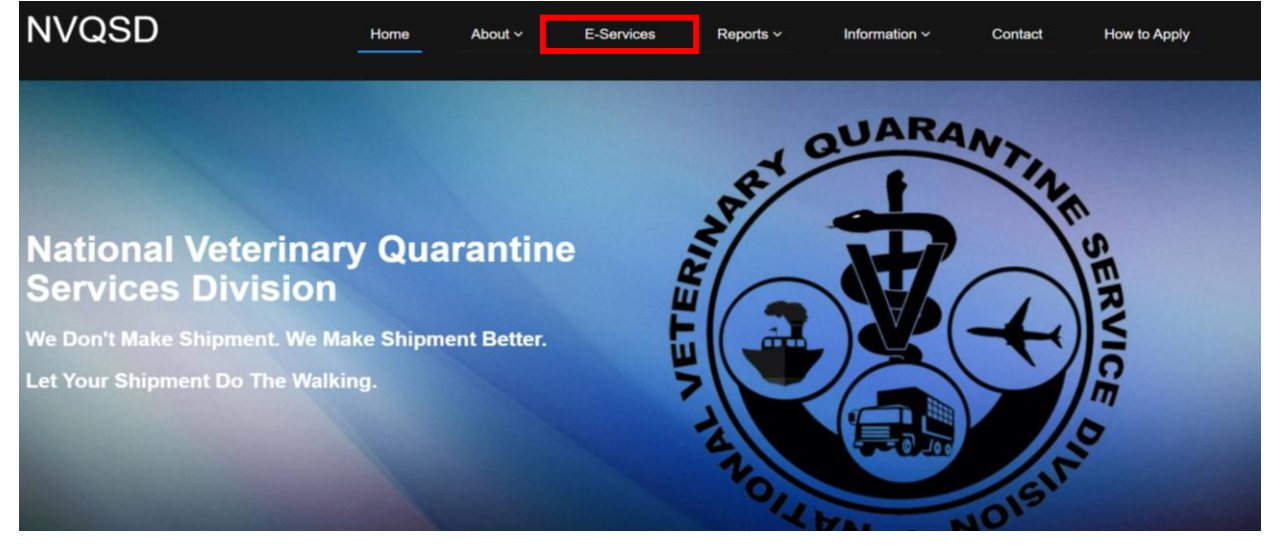

야 ☆ 🐨 🗯 N 🗄

9. Click Apply Now under the Issuance of Local Shipping Permit Icon

|            |                                                                     | Electro<br>Permitting, Ad | Correditation and Registration                                         |   |                                                                                          |
|------------|---------------------------------------------------------------------|---------------------------|------------------------------------------------------------------------|---|------------------------------------------------------------------------------------------|
|            | Issuance of Local<br>Shipping Permit                                |                           | Issuance of Export<br>Commodity Clearance<br>Read More                 | 0 | Issuance of SPS<br>Import<br>Certificate/Veterinary<br>Quarantine Clearance<br>Read More |
| $\bigcirc$ | Issuance of<br>International<br>Veterinary Certificate<br>Read More | 00                        | Accreditation of<br>Foreign Live Animal<br>Establishments<br>Read More |   | Inspection of<br>Veterinary Quarantine<br>Site (pre-border)<br>Read More                 |
|            | List of Shipping Permit                                             |                           | Movement Report                                                        |   |                                                                                          |

#### 10. Click Application Tab and select One-Time Shipping Permit

| NVQSD         | Home        | Application -                 | Inspection - | My Profile |          |           |          |       | Log off |
|---------------|-------------|-------------------------------|--------------|------------|----------|-----------|----------|-------|---------|
| <br>e-Se      | ərv         | Shipping Pure<br>One-Time Shi | pping Permit |            |          |           |          |       |         |
|               |             |                               |              | Loca       | al Shipp | oing Pern | nit Issu | lance | System  |
|               |             |                               |              |            | 000000   |           |          |       |         |
| Enter text to | search      |                               |              |            |          |           |          |       |         |
| Drag a colum  | n header he | ere to group by that          | column       |            |          |           |          |       |         |
|               |             |                               |              |            |          |           |          |       |         |

| E-SER                             | VIC               | ES            |   |         |         | Lo         | Ca<br>Is | al <b>Shi</b><br>suan | ppi<br>ce | <b>n</b><br>S | g F<br>yst | Pe<br>ei | rmit<br>M                             |
|-----------------------------------|-------------------|---------------|---|---------|---------|------------|----------|-----------------------|-----------|---------------|------------|----------|---------------------------------------|
|                                   |                   |               |   | C       |         | 000        |          |                       |           |               |            |          |                                       |
| Enter text to search              |                   |               |   |         |         |            |          |                       |           |               |            |          |                                       |
| Drag a column header here to grou | ip by that column |               |   |         |         | •          |          |                       |           |               |            |          |                                       |
| lpplication No 📀                  | Date Applied      | 📀 Valid Until |   | Shipper |         | Origin     |          | Destination 📀         | Category  |               | Status     |          | Reviewed by $\overline{\diamondsuit}$ |
|                                   |                   |               | - |         |         |            |          |                       |           |               |            |          |                                       |
|                                   |                   |               |   | N       | lo data | to display | (        |                       |           |               |            |          |                                       |

#### 12. Instructions:

- a. The Shipment Mode is set at Single Origin and Single Destination.
- b. Under Transaction select what is applicable to your shipment:
  - Inter-regional- if shipment is from one region to another
  - Intra-regional-is shipment is within same region
  - Intra-province- if shipment is within same province
  - Inter-island- is shipment is to another island province or region
- c. The Shipper name and address is automatically selected.
- d. Input the information in the box below each item starting from the Shipment Details. The required fields are marked with \*

| hipment Mode                         |                                        |      | - Transaction    |                |                          |                      |
|--------------------------------------|----------------------------------------|------|------------------|----------------|--------------------------|----------------------|
| Single Origin And Single Destination | Single Origin And Multiple Destination |      | Inter-Regional   | Intra-Regional | O Intra-Province         | O Inter-Island       |
| hipment Details                      | Orlgin                                 |      | – Destination –  |                | Mode of Transportati     | on                   |
| hipper:*                             | Region:                                |      | Region:          |                |                          |                      |
| Janella Reina Salvador               | Provincer                              | ~    | Provinces        | ~              | Please ind               | cate the registered  |
| hipper Address:*                     | Flowince.                              | ~    | Frovince?        | ~              | plate num<br>specified a | ber of the vehicle   |
| Angset Carasi Ilocos Norte           | Municipality:                          |      | Municipalty:     |                | specified e              |                      |
| Category *: Source:                  |                                        | ~    |                  | ~              |                          |                      |
| Purpose *: Product Source:           | Barangay:                              |      | Barangay:        |                |                          |                      |
| × ×                                  | Sender:*                               | ~    | Receiver*        | ~              |                          |                      |
| icense Number:                       |                                        |      | Troop I YGL      |                | Air:                     | cate the registered  |
|                                      | Contact Number:*                       |      | Contact Number:* |                | plate num                | ber of the vehicle   |
| landler's/NMIS Meat Van              |                                        |      |                  |                | specified a              | bove                 |
| Accreditation Number:                |                                        | -    |                  |                |                          |                      |
| ransport Carrier                     |                                        |      |                  |                |                          |                      |
| Country of Origin:                   |                                        |      |                  |                | Water:                   | ~                    |
| ransport Carrier                     |                                        |      |                  | 1              |                          | i))                  |
| ountry of Origin:                    |                                        |      |                  |                | Water:                   | icata the registered |
|                                      |                                        |      |                  |                | plate num                | ber of the vehicle   |
|                                      |                                        |      |                  |                | specified a              | above                |
|                                      |                                        |      |                  |                |                          |                      |
|                                      |                                        |      |                  |                |                          |                      |
|                                      |                                        |      |                  |                |                          |                      |
| SAVE SAVE                            |                                        |      |                  |                |                          |                      |
|                                      |                                        |      |                  |                |                          |                      |
|                                      |                                        |      |                  |                |                          |                      |
| ADD                                  | ADD OTHER DETAILS / ATTACH             | MENT |                  |                |                          |                      |
| Application List                     |                                        |      |                  |                |                          |                      |
| Application No Date Applied          | Valid UntilShipper                     |      | Origin           | Destination    | Category                 | Status               |
|                                      |                                        |      |                  |                |                          |                      |
|                                      |                                        |      |                  |                |                          |                      |

- e. Under **Category**, select what is applicable to your shipment:
  - Animal Products- ex. eggs, etc.
  - Live- live animals
  - Meat (cooked)
  - Meat (fresh or frozen meat)
  - Meat (Uncooked processed meat and meat products)

|                                                                   |                                |                           |   |               | Log                                                                              |
|-------------------------------------------------------------------|--------------------------------|---------------------------|---|---------------|----------------------------------------------------------------------------------|
| Shipment Details                                                  | Origin                         | Region:                   | × | Mode of Land: | Transportation                                                                   |
| Shipper Address:* Angset Carasi Ilocos Norte Category *: Source:  | Province: V<br>Municipality: V | Province:<br>Municipalty: | > |               | Please indicate the registered<br>plate number of the vehicle<br>specified above |
| Animal Products Live Meat (Cooked) Mast (fresh or fresen meat)    | ler:*                          | Barangay:<br>Receiver:*   | ~ | Air:          | Please indicate the registered                                                   |
| Meat (Uncooked processed meat and meat p<br>Accreditation Number: | roducts) - act Number:*        | Contact Number:*          |   |               | plate number of the vehicle<br>specified above                                   |
| Transport Carrier<br>Country of Origin:                           |                                |                           |   | Water:        | Please indicate the registered<br>plate number of the vehicle<br>specified above |

- f. Under Purpose, select what is applicable to your shipment:
  - Commercial ex. Buy and sell, trader
  - For breeding purposes
  - For slaughter
  - Research and Training Purpose
  - Pet Animal for Companionship
  - Amusement Games
  - For fattener

| Chinesent Details                                                                                                    | Origin                     | Destination                 | Mode of Transportation                                                                  |
|----------------------------------------------------------------------------------------------------|----------------------------|-----------------------------|-----------------------------------------------------------------------------------------|
| Shipper:* Janella Reina Salvador Shipper Address:* Angset Carasi Tlocos Norte Category *: Source: Live Purpose *: Product Source: Yet | Region:                    | Region:                     | Land:                                                                                   |
| Commercial  For breeding purposes For slaughter Research and Training Purpose Pet animal for companionship Amusement Games            | Sender:*  Contact Number:* | Receiver:* Contact Number:* | Air:  Please indicate the registered please indicate the vehicle specified above        |
| For fattener  Country of Origin:                                                                                                    |                            |                             | Water: Please indicate the registered<br>plate number of the vehicle<br>specified above |

g. Under Product Source, select what applies:

- Local
- Imported

| VQSD Home Application + In:             | speciion • Ny Profile                          |                                                                     | Log on                                                                            |
|-----------------------------------------|------------------------------------------------|---------------------------------------------------------------------|-----------------------------------------------------------------------------------|
| Shipment Details                        | Province:                                      | Costination     Region:     Y      Province:     V      Munkipalhy: | Node of Transportation                                                            |
| Category *: Source:                     | Brangay:  Brangay:  Sender:*  Contact Number:* | Barangay:<br>Kocelver:*<br>Contact Number:*                         | Air: Air: Air: Air: Air: Air: Air: Air:                                           |
| Transport Carrier<br>Country of Origin: |                                                |                                                                     | Water: Please indicate the registered plate number of the vehicle specified above |

### Once you select Imported, the selection for Country of Origin will appear. Select applicable.

| Dumese **                       | Barangay:        | Barangay:        |                                 |
|---------------------------------|------------------|------------------|---------------------------------|
| Purpose *: Product Source:      | ~                | ×                |                                 |
| Pet animal for col V Imported V | Sender:*         | Receiver:*       | Air:                            |
| License Number:                 |                  |                  | Diagona indicate the registered |
|                                 |                  |                  | plate number of the vehicle     |
| Handler's/NMIS Meat Van         | Contact Number:* | Contact Number:* | specified above                 |
|                                 |                  |                  |                                 |
| Accreditation Number:           |                  |                  |                                 |
|                                 |                  |                  |                                 |
| Transport Carrier               |                  |                  |                                 |
| Country of Origin:              |                  |                  | Water:                          |
| Albania                         |                  |                  | Please indicate the registered  |
| Afghanistan                     |                  |                  | plate number of the vehicle     |
| Albania                         |                  |                  | specified above                 |
| Algeria                         |                  |                  |                                 |
| Aigena                          |                  |                  |                                 |
| American Samoa                  |                  |                  |                                 |
| Andorra                         |                  |                  |                                 |
| Angola                          |                  |                  |                                 |
| Anguilla 👻                      |                  |                  |                                 |
|                                 |                  |                  |                                 |

h. Fill in rest of required details:

•

- Under Origin:
  - Region
    - Municipality
    - Barangay
    - Sender
    - Contact Number
  - Under Destination:
    - Region
      - Municipality
      - Barangay
      - Receiver
      - Contact Number
- Under Mode of Transportation, select applicable.
  - Land. Select vehicle type in the dropdown

| Inter-Regional | Intra-Regional | Intra-Province                         | O Inter-Island                                 |
|----------------|----------------|----------------------------------------|------------------------------------------------|
| ination        |                | Mode of Transportati                   | ion                                            |
| on:            | ~              | Land: 🔽                                | ~                                              |
| ince:          | ~              | Please ind<br>plate num<br>specified a | Tricycles<br>Assembled Utility Vehicles (AUVS) |
| icipalty:      | ~              | specified e                            | Trucks<br>Trailers                             |
| ngay:          |                |                                        | Containers<br>Reefer Van                       |
| alver*         | ~              |                                        | Refrigerated Van                               |

- **Air.** Input flight number in the box if available.
- **Water.** Input voyage number in the box if available.

i. Click button when finished.

| - Shipment Mode           |                    |                                        | Iransaction                         |                                                |  |  |  |
|---------------------------|--------------------|----------------------------------------|-------------------------------------|------------------------------------------------|--|--|--|
| Single Origin And S       | Single Destination | Single Origin And Multiple Destination | Inter-Regional     O Intra-Regional | O Intra-Province O Inter-Island                |  |  |  |
| - Shipment Details        |                    | - Origin                               | Destination                         | Mode of Transportation                         |  |  |  |
| Shipper:*                 |                    | Region:                                | Region:                             |                                                |  |  |  |
| raffy B. butuhan          |                    | IV-A 🗸                                 | NCR                                 | Land: 🗹 Private Car                            |  |  |  |
| Shipper Address*          |                    | Province:                              | Province:                           | Please indicate the registered                 |  |  |  |
| Shipper Address.          |                    | Quezon                                 | specified above                     |                                                |  |  |  |
| Aglayan City of Malaybala | ay Bukidnon        | Municipality:                          | Municipalty:                        |                                                |  |  |  |
| Category *: So            | ource:             | Tiaong 🗸                               | Quezon City Y                       |                                                |  |  |  |
| Live                      | ×                  | Barangay:                              | Barangay:                           |                                                |  |  |  |
| Purpose *: Pr             | oduct Source:      | Lagalag 🗸                              | Vasra                               | <u> </u>                                       |  |  |  |
| Pet animal for co 🗹 🛛 Lo  | ocal               | Sender:*                               | Receiver:*                          | Air:                                           |  |  |  |
| License Number:           |                    | Raffy Butuhan                          | Alfonso Bautista                    | Please indicate the registered                 |  |  |  |
|                           |                    | Contact Number *                       | Contact Number *                    | plate number of the vehicle<br>specified above |  |  |  |
| Handler's/NMIS Meat Van   |                    | Contact Nomber.                        |                                     |                                                |  |  |  |
| Accreditation Number:     |                    | 09776684132                            | 09776685327                         |                                                |  |  |  |
|                           |                    |                                        |                                     |                                                |  |  |  |
| Transport Carrier         |                    |                                        |                                     |                                                |  |  |  |
| Country of Origin:        |                    |                                        |                                     | Water:                                         |  |  |  |
|                           |                    |                                        |                                     | plate number of the vehicle                    |  |  |  |
|                           |                    |                                        |                                     | specified above                                |  |  |  |
|                           |                    |                                        |                                     |                                                |  |  |  |
|                           |                    |                                        |                                     |                                                |  |  |  |
|                           |                    |                                        |                                     |                                                |  |  |  |
|                           |                    |                                        |                                     |                                                |  |  |  |
| O CAVE                    | CLOSE              |                                        |                                     |                                                |  |  |  |
| SAVE                      | CLUSE              |                                        |                                     |                                                |  |  |  |
|                           |                    |                                        |                                     |                                                |  |  |  |

## j. Click Add Other Details/Attachment

|                                                                                                    | NVQSD Home Application - In                                                                                                    |                                                                                                    |                                                                                                    | 10g 0ii                                                                                                    |                                                                                                    |
|----------------------------------------------------------------------------------------------------|----------------------------------------------------------------------------------------------------|----------------------------------------------------------------------------------------------------|----------------------------------------------------------------------------------------------------|----------------------------------------------------------------------------------------------------|----------------------------------------------------------------------------------------------------|
|                                                                                                    | Shipper:*                                                                                                    | Region: F                                                                                                    | agion:                                                                                                    | Land:                                                                                                    |                                                                                                    |
|                                                                                                    | Shipper Address:"                                                                                                    | Province:                                                                                                    | ovince:                                                                                                    | Please indicate the registered<br>plate number of the vehicle<br>specified above                                                                                                    |                                                                                                    |
|                                                                                                    | Aglayan City of Malaybalay Bukidnon<br>Category *: Source:                                                                                                    | Municipality:                                                                                                    | unicipalty:                                                                                                    | apecineu above                                                                                                    |                                                                                                    |
|                                                                                                    | Purpose *: Product Source:                                                                                                    | Barangay:                                                                                                    | rangay:                                                                                                    |                                                                                                    |                                                                                                    |
|                                                                                                    | License Number:                                                                                                    | Sender:*                                                                                                    | ceiver:*                                                                                                    | Air:                                                                                                    |                                                                                                    |
|                                                                                                    | Handler's/INMIS Meat Van                                                                                                    | Contact Number:*                                                                                                    | intact Number:*                                                                                                    | Please indicate the registered<br>plate number of the vehicle<br>specified above                                                                                                    |                                                                                                    |
|                                                                                                    | Accreditation Number:                                                                                                    |                                                                                                    |                                                                                                    |                                                                                                    |                                                                                                    |
|                                                                                                    | Transport Carrier                                                                                                    |                                                                                                    |                                                                                                    |                                                                                                    |                                                                                                    |
|                                                                                                    | Country of Origin:                                                                                                    |                                                                                                    |                                                                                                    | Please indicate the registered<br>plate number of the vehicle                                                                                                    |                                                                                                    |
|                                                                                                    |                                                                                                    |                                                                                                    |                                                                                                    | specified above                                                                                                    |                                                                                                    |
|                                                                                                    |                                                                                                    |                                                                                                    |                                                                                                    |                                                                                                    |                                                                                                    |
|                                                                                                    | Ø SAVE                                                                                                    |                                                                                                    |                                                                                                    |                                                                                                    |                                                                                                    |
|                                                                                                    |                                                                                                    | $\frown$                                                                                                    |                                                                                                    |                                                                                                    |                                                                                                    |
|                                                                                                    | ADD                                                                                                    | ADD OTHER DETAILS / ATTACHMENT                                                                                                    |                                                                                                    |                                                                                                    |                                                                                                    |
|                                                                                                    | My Application List                                                                                                    |                                                                                                    |                                                                                                    |                                                                                                    |                                                                                                    |
|                                                                                                    | Application No Date Applied                                                                                                    | Valid Until Shipper Origin                                                                                                    | Destination                                                                                                    | Category Status                                                                                                    |                                                                                                    |
|                                                                                                    | 200727554004545 7/07/0028                                                                                                    | Lagalag                                                                                                    | iaong Vasra Quezon City NCR,                                                                                                    |                                                                                                    |                                                                                                    |
|                                                                                                    | 200727154801545 7/27/2020                                                                                                    | raffy B butuhan Quezon                                                                                                    | V-A Second District NCR                                                                                                    | Live New (g)                                                                                                    |                                                                                                    |
|                                                                                                    |                                                                                                    |                                                                                                    |                                                                                                    |                                                                                                    |                                                                                                    |
|                                                                                                    | © 2020 - National Veterinary Quarantine Service                                                                                                    | s Division, Bureau of Animal Industry, Elliptical Ro                                                                                                    | d, Diliman, Quezon City, Philippines                                                                                                    |                                                                                                    |                                                                                                    |
|                                                                                                    |                                                                                                    |                                                                                                    |                                                                                                    |                                                                                                    |                                                                                                    |
|                                                                                                    |                                                                                                    |                                                                                                    |                                                                                                    |                                                                                                    |                                                                                                    |
| k. Click                                                                                                    | button                                                                                                    |                                                                                                    |                                                                                                    |                                                                                                    |                                                                                                    |
| VLivestock/ESReg                                                                                                    |                                                                                                    |                                                                                                    |                                                                                                    |                                                                                                    |                                                                                                    |
|                                                                                                    | NVQSD Home Application +                                                                                                    | Inspection - My Profile                                                                                                    |                                                                                                    | Hello, raffy butuhan@gmail.com I                                                                                                    | Log off                                                                                                    |
|                                                                                                    | 38                                                                                                    | ni k                                                                                                    |                                                                                                    | N St                                                                                                    | 8                                                                                                    |
|                                                                                                    |                                                                                                    |                                                                                                    |                                                                                                    |                                                                                                    |                                                                                                    |
|                                                                                                    | a Camiana                                                                                                    |                                                                                                    | SHIPP                                                                                                    | ING PFRM                                                                                                    |                                                                                                    |
|                                                                                                    | e-Services                                                                                                    | LOON                                                                                                    |                                                                                                    |                                                                                                    |                                                                                                    |
|                                                                                                    |                                                                                                    |                                                                                                    | NCE SV                                                                                                    | STEM                                                                                                    |                                                                                                    |
|                                                                                                    |                                                                                                    |                                                                                                    |                                                                                                    |                                                                                                    |                                                                                                    |
|                                                                                                    |                                                                                                    | 10001                                                                                                    |                                                                                                    |                                                                                                    |                                                                                                    |
|                                                                                                    |                                                                                                    |                                                                                                    |                                                                                                    |                                                                                                    |                                                                                                    |
|                                                                                                    |                                                                                                    | 00                                                                                                    | •000                                                                                                    |                                                                                                    |                                                                                                    |
|                                                                                                    | Enter text to search                                                                                                    |                                                                                                    | •000                                                                                                    | OTLIN                                                                                                    |                                                                                                    |
| [                                                                                                    | Enter text to search<br>Drag a column header here to group by that co                                                                                                    | 0 0 0 0 0 0 0 0 0 0 0 0 0 0 0 0 0 0 0                                                                                                    | ••••                                                                                                    |                                                                                                    |                                                                                                    |
| -                                                                                                    | Enter text to search<br>Drag a column header here to group by that co                                                                                                    | o o o o o o o o o o o o o o o o o o o                                                                                                    | OOO                                                                                                    | ⊙ T ∟IVI                                                                                                    | ed by 🕑                                                                                                    |
|                                                                                                    | Enter text to search<br>Drag a column header here to group by that co<br>Application No $\odot$ Date Ap                                                                                                    | o o<br>olumn<br>plied O Valid Until O Shipper O                                                                                                    | OOO                                                                                                    | <ul> <li>○ Category ○ Status ○ Review</li> </ul>                                                                                                    | ed by 🕑                                                                                                    |
|                                                                                                    | Enter text to search<br>Drag a column header here to group by that co<br>Application No  Date Ap                                                                                                    | o o<br>olumn<br>plied O Valid Until O Shipper O<br>C C C C C C C C C C C C C C C C C C C                                                                                                     | OOO                                                                                                    | <ul> <li>Category ○ Status ○ Review</li> </ul>                                                                                                    | ed by 🕑                                                                                                    |
|                                                                                                    | Enter text to search<br>Drag a column header here to group by that co<br>Application №  Date Ap<br>200727154801545 07/27/2<br>15:48 P                                                                                                    | alumn<br>plied © Valid Until © Shipper ©<br>© © © © ©<br>1020<br>M                                                                                                    | OOO      Ingin     O     Destination      agalag     Vasra Quezon City     NCR, Second District     NCR     Second District     NCR                                                                                                    | ♥     Category ○     Status     ♥     Review       ↓     ↓     ↓     ↓       t     Live     New                                                                                                    | ed by 🕑                                                                                                    |
|                                                                                                    | Enter text to search<br>Drag a column header here to group by that co<br>Application No  Date Ap<br>200727154801545 07/27/2<br>15:48 P                                                                                                    | olumn<br>plied © Valid Until © Shipper ©<br>200<br>M raffy B<br>butuhan                                                                                                    | OOO      Destination      agalag     Jacon     Jacon     Vasra Quezon City     NCR, Second District     NCR                                                                                                    | Category © Status © Review<br>Category I Status © Review<br>Live New                                                                                                    | ed by 🕑                                                                                                    |
|                                                                                                    | Enter text to search<br>Drag a column header here to group by that co<br>Application No O Date Ap<br>200727154801545 07/27/2<br>15:48 P<br>2020 - National Veterinary Quarantine Serve                                                                                                    | olumn<br>plied O Valid Until O Shipper O<br>Can a Can a Can                                                                                                    | OOO      OOO      Origin      O      Destination      Agalag      Vasra Quezon City      NCR, Second District      NCR      cal Road, Diliman, Quezon City      Phili                                                                                                    | Category C Status C Review                                                                                                    | ed by 🕑                                                                                                    |
|                                                                                                    | Enter text to search<br>Drag a column header here to group by that co<br>Application No O Date Ap<br>200727154801545 07/27/2<br>15:48 P<br>2020 - National Veterinary Quarantine Serv                                                                                                    | olumn<br>plied Valid Until Shipper V<br>raffy B<br>butuhan<br>ices Division, Bureau of Animal Industry, Ellipt                                                                                                    | OCO      Migin     O     Destination      agalag     Vasra Quezon City     NCR, Second District NCR cal Road, Diliman, Quezon City, Philip                                                                                                    | Category Category Status Review<br>Live New                                                                                                    | ed by 🕑                                                                                                    |
|                                                                                                    | Enter text to search<br>Drag a column header here to group by that co<br>Application No  Date Ap<br>200727154801545 07/27/2<br>15:48 P<br>2020 - National Veterinary Quarantine Serv                                                                                                    | alumn<br>plied Valid Until Shipper V<br>alumn<br>plied Valid Until Shipper V<br>alumn<br>ces Division, Bureau of Animal Industry, Ellipt                                                                                                    | OCO      Destination      Agalag      Vasra Quezon City NCR, Second District NCR      cal Road, Diliman, Quezon City, Philip                                                                                                    | ♥     Category ●     Status ●     Review       ↓     ↓     ↓     ↓       t     Live     New     ↓                                                                                                    | ed by 🕑                                                                                                    |
| I. Select S                                                                                                    | Enter text to search<br>Drag a column header here to group by that co<br>Application No  Date Ap<br>200727154801545 07/27/2<br>15:48 P<br>2020 - National Veterinary Quarantine Serv<br>hipping Items then co                                                                                                    | slumn<br>plied © Valid Until © Shipper ©<br>© Color<br>M Entry B<br>butuhan<br>ices Division, Bureau of Animal Industry. Ellipt                                                                                                    | OCO      Destination      agalag     Vasra Quezon City     NCR, Second District     NCR      sal Road, Diliman, Quezon City, Philip                                                                                                    | Category Category Status Category Review                                                                                                    | ed by 🕑                                                                                                    |
| I. Select S<br>NVQSD Ho                                                                                                    | Enter text to search<br>Drag a column header here to group by that co<br>Application No O Date Ap<br>200727154801545 07/27/2<br>15:48 P<br>2020 - National Veterinary Quarantine Serventiation Serventiation                                                                                                    | Jumn<br>pled Valid Until Shipper V<br>Taffy B<br>butuhan<br>ices Division, Bureau of Animal Industry, Ellipt<br>click                                                                                                    | OOO      Ingin     O     Destination      agalag     Vasra Quezon City     NCR, Second District     NCR  cal Road, Diliman, Quezon City, Philip                                                                                                    | Category Category Status Category Review                                                                                                    | ed by Θ                                                                                                    |
| I. Select S<br>NVQSD H0                                                                                                    | Enter text to search<br>Drag a column header here to group by that co<br>Application No O Date Ap<br>200727154801545 07/27/2<br>15:48 P<br>2020 - National Veterinary Quarantine Serve<br>hippping Items then of<br>me Application  Y Inspection  Y                                                                                                    | slumn<br>pled Valid Until Shipper V<br>Taffy B<br>butuhan<br>ices Division, Bureau of Animal Industry, Ellipt<br>click                                                                                                    | OOO      Ingin     O      Destination      Agalag      Vasra Quezon City      NCR, Second District      NCR  cal Road, Diliman, Quezon City, Philip                                                                                                    | Category Category Status Review                                                                                                    | ed by Θ                                                                                                    |
| I. Select S<br>NVQSD Ho                                                                                                    | Enter text to search<br>Drag a column header here to group by that co<br>Application No O Date Ap<br>2007227154801545 07/27/2<br>15:48 P<br>2020 - National Veterinary Quarantine Serventiation of the serventiation of the serven                                                                                                    | alumn<br>pled Valid Until Shipper V<br>Color Calify B<br>butuhan<br>ices Division, Bureau of Animal Industry, Ellipt<br>click                                                                                                    | OOD     Destination      agalag     Quezon IV-A  Vasra Quezon City NCR, Second District NCR  cal Road, Diliman, Quezon City, Philip                                                                                                    | Category © Status © Review<br>Live New                                                                                                    | ed by ⓒ                                                                                                    |
| I. Select S<br>NVQSD Ho<br>e-Ser                                                                                                    | Enter text to search<br>Drag a column header here to group by that co<br>Application No O Date Ap<br>200727154801545 07/27/2<br>15:48 P<br>2020 - National Veterinary Quarantine Serve<br>hipping Items then co<br>me Application - Inspection -                                                                                                    | Jumn<br>plied Valid Until Shipper V<br>Calify B<br>butuhan<br>ices Division, Bureau of Animal Industry, Ellipt<br>click                                                                                                    | OOO      Destination      agalag     Vasra Quezon City     NCR, Second District      NCR      cal Road, Diliman, Quezon City, Phili                                                                                                    | Category Category Status Category Review<br>t Live New                                                                                                    | ed by 🕑                                                                                                    |
| I. Select S<br>NVQSD HO                                                                                                    | Enter text to search<br>Drag a column header here to group by that co<br>Application No  Date Ap<br>200727154801545 07/27/2<br>15:48 P<br>2020 - National Veterinary Quarantine Serve<br>hipping Items then of<br>me Application  Inspection  Inspection                                                                                                    | Jumn<br>plied Valid Until Shipper V<br>Color Raffy B<br>butuhan<br>ices Division, Bureau of Animal Industry, Ellipt<br>click                                                                                                    | OOO      Mgin     O     Destination      agalag     NCR, Second District NCR     Second District      NCR      cal Road, Diliman, Quezon City, Philip      Doing Dermit                                                                                                    | Category Category Status Category Status Category Category Categor                                                                                                    | ed by 🕑                                                                                                    |
| I. Select S<br>NVQSD HO<br>e-Ser                                                                                                    | Enter text to search<br>Drag a column header here to group by that or<br>Application No  Date Ap<br>200727154801545 07/27/2<br>15:48 p<br>2020 - National Veterinary Quarantine Serve<br>hipping Items then of<br>me Application  Inspection                                                                                                    | Jumn<br>pled Valid Until Shipper V<br>Taffy B<br>butuhan<br>ices Division, Bureau of Animal Industry, Ellipt<br>click                                                                                                    | Control Control Contr              | Category Category Status C Review<br>Category Status C Review<br>Live New<br>ppines                                                                                                    | ed by ⊙<br>©                                                                                                    |
| I. Select S<br>NVQSD Ho<br>e-Ser                                                                                                    | Enter text to search<br>Drag a column header here to group by that co<br>Application No O Date Ap<br>200727154801545 07/27/2<br>15:48 P<br>2020 - National Veterinary Quarantine Serve<br>hippping Items then o<br>me Application - Inspection -<br>VICCES                                                                                                    | slumn<br>pled Valid Until Shipper V<br>Taffy B<br>butuhan<br>ices Division, Bureau of Animal Industry, Ellipt<br>click                                                                                                    | OOO      Migin     O      Destination      agalag      Vasra Quezon City      NCR, Second District      NCR      cal Road, Diliman, Quezon City, Philip      pping Permit                                                                                                    | Category Status Review<br>Category Status Review<br>Live New<br>ppines<br>Issuance Syst                                                                                                    | ed by ⊙<br>∞                                                                                                    |
| I. Select S<br>NVQSD Ho<br>e-Ser                                                                                                    | Enter text to search<br>Drag a column header here to group by that co<br>Application No O Date Ap<br>200727154801545 07/27/2<br>15:48 P<br>2020 - National Veterinary Quarantine Serve<br>hippping Items then co<br>me Application Tinspection T                                                                                                    | alumn<br>pled Valid Until Shipper V<br>Taffy B<br>butuhan<br>ices Division, Bureau of Animal Industry, Ellipt<br>click V<br>Vy Protile                                                                                                    | Cal Road, Diliman, Quezon City, Philip  Cal Road, Diliman, Quezon City, Philip  Cal Road, Philip  Cal Road, Philip  C              | Category Category Status Review                                                                                                    | ed by ⊙                                                                                                    |
| I. Select S<br>NVQSD Ho<br>Ce-Ser                                                                                                    | Enter text to search<br>Drag a column header here to group by that co<br>Application No O Date Ap<br>200727154801545 07/27/2<br>15:48 P<br>2020 - National Velerinary Quarantine Serve<br>hipping Items then co<br>me Application O Inspection O<br>VICCES                                                                                                    | alumn<br>pled Valid Until Shipper V<br>CO<br>DO<br>DO<br>M<br>DU<br>DU<br>DU<br>DU<br>DU<br>DU<br>DU<br>DU<br>DU<br>DU<br>DU<br>DU<br>DU                                                                                                    | Destination  agalag agalag agalag buezon IV-A Vasra Quezon City NCR, Second District NCR  cal Road, Diliman, Quezon City, Philip  pping Permit                                                                                                    | Category Category Status Review                                                                                                    | ed by ⊙<br>∞                                                                                                    |
| I. Select S<br>NVQSD HO<br>Enter tox to search<br>Drag a column head                                                                                                    | Enter text to search<br>Drag a column header here to group by that co<br>Application No O Date Ap<br>200727154801545 07/27/2<br>15:48 P<br>2020 - National Veterinary Quarantine Serve<br>hipping Items then co<br>me Application  Inspection  Inspec                                                                                                    | olumn<br>plied Valid Until Shipper V<br>Color Call Shipper<br>My Protile                                                                                                    | OOO      Mgin     O      Destination      agalag     Iaong     Vasra Quezon City     NCR, Second District      NCR      second District      NCR      Control      Control      Contro      Control      Contro      Control      Control      Contro                    | Category Category Status C Review<br>t Live New  ppines Issuance Syst                                                                                                    | ed by 🕑                                                                                                    |
| I. Select S<br>NVQSD Ho<br>Ce-Ser                                                                                                    | Enter text to search<br>Drag a column header here to group by that co<br>Application No  Date Application No  Date Application No  Date Application No  Date Application No  No  Date Application No  No  Date Applied  No  No  Date Applied  No  No  Date Applied  No  No  No  No  No  No  No  No  No  No                                                                                                    | Jumn<br>Jumn<br>plied Valid Until Shipper V<br>Collick<br>My Prohie<br>Local Ship<br>Collick<br>My Shipper V<br>Collick<br>Collick<br>Collic | <ul> <li>Destination</li> <li>agalag yacon City NCR, Second District NCR</li> <li>cal Road. Diliman, Quezon City, Philip</li> </ul>                                                                                                    | Category C Status C Review<br>Live New ppines Issuance Syst Category C Status C Reviewed                                                                                                    | ed by ⊙<br>©<br>Log off<br>:em                                                                                                    |
| I. Select S<br>NVQSD Ho<br>Ce-Ser                                                                                                    | Enter text to search<br>Drag a column header here to group by that co<br>Application No  Date Application<br>200727154801545<br>07/27/2<br>15:48 P<br>200727154801545<br>07/27/2<br>15:48 P<br>15:48 P<br>15:48 P                                                                                                    | Id Until Shipper Origin                                                                                                    | <ul> <li>Destination</li> <li>Arigin  <ul> <li>Destination</li> <li>Agalag</li> <li>Vara Quezon City</li> <li>NCR, Second District</li> <li>NCR</li> </ul> </li> <li>cal Road, Diliman, Quezon City, Philip</li> <li>Opping Permit</li> </ul>                                                                                                    | Category Category Status Category Review                                                                                                    | ed by ⊙<br>©                                                                                                    |
| I. Select S<br>NVQSD Ho<br>Ce-Ser                                                                                                    | Enter text to search<br>Drag a column header here to group by that co<br>Application No O Date Ap-<br>200727154801545 07/27/2<br>15:48 P<br>2020 - National Veterinary Quarantine Servent<br>hipping Items then on<br>me Application Mission Mission<br>Crices<br>Application Mission Mission<br>Mission Mission<br>Mission Mission<br>Mission Mission<br>Mission Mission<br>Mission Mission<br>Mission Mission<br>Mission Mission<br>Mission Mission<br>Mission Mission<br>Mission Mission<br>Mission Mission<br>Mission Mission<br>Mission Mission<br>Mission Mission<br>Mission<br>Mission<br>Missio                                                                                                    | alumn<br>pled Valid Until Shipper V<br>Collick Valid Until Animal Industry, Ellipt<br>Click Valid Until Market<br>My Profile<br>Local Ship<br>Multi Shipper Origin<br>Click Collign<br>Multi Collign<br>Multi Collign<br>Click Collign<br>Multi Collign<br>Click Collign<br>Multi Collign<br>Click Collign<br>Click Collign<br>Multi Collign<br>Click Collign<br>Click Collign<br>Clic                                                                                                    | <ul> <li>Destination</li> <li>Argalag</li> <li>Vasra Quezon City</li> <li>NCR, Second District</li> <li>NCR</li> <li>Destination</li> <li>Control Control</li> <li>Control Control</li> <li>Control</li> <li>Control</li> <li>Co</li></ul>    | Category C Status Review<br>Live New I<br>Dissuance Syst<br>Category Status Reviewed<br>Reviewed<br>Review | ed by<br>Log oπ<br>Log oπ<br>Log oπ<br>Log oπ                                                                                                    |
| I. Select S<br>NVQSD Ho<br>Enter text to search<br>Drag a column beau<br>Drag a column beau<br>C App                                                                                                    | Enter text to search Drag a column header here to group by that co  a Application No  b Date Appl 200727154801545 07/27/2 15:48 D  b Der Application  CVICCES  b Der here to group by that column Ucation No  Date Applied  Val  227154801545 07/27/2020 15:48 PM                                                                                                    | alumn<br>pled Valid Until Shipper V<br>Collick<br>My Protile<br>Local Ship<br>My Protile<br>Click Colling<br>Click Colling<br>C                                                                                                    | <ul> <li>Destination</li> <li>A Destination</li> <li>Destination</li> <li>Vara Quezon City</li> <li>NCR</li> <li>NCR</li> <li>NCR</li> <li>Destination</li> <li>Vara Quezon City, Philip</li> <li>Destination</li> <li>Quezon IV-A</li> <li>NCR</li> <li>NCR</li> <li>Comparison</li> <li>Comparison</li> <li>Com</li></ul>    | Category  Status Review Live New Category Reviewed Category Reviewed Category Reviewed Category Reviewed Category Reviewed Category Reviewed Reviewed Review                                                                                                    | ed by ⊙<br>Log off<br>Cem                                                                                                    |
| I. Select S<br>NVQSD Ho<br>Enter text to search<br>Drag a column hear<br>Drag a column hear<br>Drag a column hear<br>Drag a column hear<br>Drag a column hear<br>Drag a column hear<br>Drag a column hear<br>Drag a column hear<br>Drag a column hear                                                                                                    | Enter text to search<br>Drag a column header here to group by that co<br>Application No O Date Ap<br>200727154801545 07/27/2<br>15:48 PM<br>2020 - National Veterinary Quarantine Serve<br>hippping Items then co<br>me Application • Inspection •<br>VICCES<br>h<br>Here to group by that column<br>Incation No O Date Applied O Va<br>2727154801545 07/27/2020<br>15:48 PM                                                                                                    | alumn<br>pled Valid Until Shipper V<br>Color Shipper Valid Until Shipper V<br>Color Shipper Valid Until Shipper Valid<br>Color Shipper Valid Until Valid<br>Color Shipper Valid Valid<br>Color Shipper Valid Valid<br>Color Shipper Valid Valid<br>Color Shipper Valid<br>Color Shipper                                                                                                    | Destination   agalag   agalag   agalag   laong   NCR, Second District   NCR   Destination   Color   Opting Permit   Color   Varia Quezon City   NCR   Opting Permit   Color   Varia Quezon City   NCR   Opting Permit   Color                                                                                                    | Category  Status Review Live New Category Category Catego                                                                                                    | ed by ⊙<br>E Log off<br>E by ⊙<br>E by ⊙                                                                                                    |
| I. Select S<br>NVQSD HO<br>Enter tox to search<br>Drag a column head<br>Drag a column head<br>Drag a column head<br>Drag a column head<br>Drag a column head<br>Drag a column head                                                                                                    | Enter text to search<br>Drag a column header here to group by that co<br>Application No O Date Ap<br>200727154801545 07/27/2<br>15:48 PA<br>2020 - National Veterinary Quarantine Serve<br>hipping Items then of<br>me Application > Inspection ><br>VICCES<br>Ac.<br>Ac.<br>Mer here to group by that column<br>Iteration No O Date Applied > Val<br>222154801545 07/27/2020<br>15:48 PM                                                                                                    | alumn<br>plied Valid Unitil Shipper V<br>Constraints<br>Shipper Valid Unitil Shipper V<br>Shipper Valid Unitil Shipper V<br>Shipper Valid<br>Local Ship<br>Click Valid Unitil Shipper Valid<br>My Protile<br>Local Ship<br>Constraints<br>Constraints<br>C                                                                                                    | <ul> <li>Destination</li> <li>agalag</li> <li>agalag</li> <li>Vara Quezon City</li> <li>NCR, Second District</li> <li>A Destination</li> <li>Quezon IV-A</li> <li>Destination</li> <li>Quezon City</li> <li>NCR</li> <li>Comparison</li> <li>Comparison</li> <li>Comparis</li></ul>    | Category Category Status Category Category Status Category Category Categor                                                                                                    | ed by ⊙<br>●                                                                                                    |
| I. Select S<br>NVQSD Ho<br>Ce-Ser                                                                                                    | Enter text to search   Drag a column header here to group by that co   Image: a column header here to group by that co   Image: a column header here to group by that co   Image: a column header here to group by that column   Image: a column header here to group by that column header here to group by that column   Image: a column header here to group by that column here                                                                                                    | alumn<br>plied Valid Unitil Shipper V<br>CO<br>Shipper Valid Unitil Shipper V<br>Caraffy B<br>butuhan<br>Local Ship<br>Click V<br>Local Ship<br>Click Caraffy B<br>Click Caraffy B                                                                                                    | <ul> <li>Destination</li> <li>agalag<br/>laong<br/>luezon IV-A</li> <li>Vara Quezon City<br/>NCR, Second District</li> <li>cal Road, Diliman, Quezon City, Philip</li> </ul>                                                                                                    | Category Status Review   Live New Image: Status   ppines Status Reviewed   Category Status Reviewed   Live New Image: Status   Category Status Reviewed   Live New Image: Status   Weight Remarks Photo                                                                                                    | ed by ♥<br>Eug off<br>Eug off<br>Eu |
| I. Select S<br>NVQSD Ho<br>Ce-Ser<br>Drag a column head<br>Drag a column head<br>Column head<br>Drag a column head<br>Column head<br>Colum | Enter text to search   Drag a column header here to group by that column   Image: Column header here to group by that column   Image: Column here   Image: Column here   Image: Column here   Image: Column here   Image: Column here   Image: Column here   Image: Column here   Image: Column here   Image: Column here   Image: Column here   Image: Column here   Image: Column here <td>slumm<br/>pled Valid Until Shipper V<br/>a a a a a a a a a a a a a a a a a a a</td> <td><ul> <li>Destination</li> <li>agalag NCR, Second District NCR, Second District NCR</li> </ul> Opting Permit Opting Permit A Vasra Quezon City NCR, Second District NCR Normal ID/Batch No.</td> <td>Category Category Status Category Review<br/>Live New International Control Control Contr</td> <td>ed by ⊙<br/>Log off</td> | slumm<br>pled Valid Until Shipper V<br>a a a a a a a a a a a a a a a a a a a                                                                                                     | <ul> <li>Destination</li> <li>agalag NCR, Second District NCR, Second District NCR</li> </ul> Opting Permit Opting Permit A Vasra Quezon City NCR, Second District NCR Normal ID/Batch No.                                                                                                    | Category Category Status Category Review<br>Live New International Control Control Contr                                                                                                    | ed by ⊙<br>Log off                                                                                                    |
| I. Select S<br>NVQSD Ho<br>Ce-Ser<br>Drag a column head<br>Drag a column head<br>Drag a column head<br>Drag a column head<br>Drag a column head<br>Drag a column head<br>Drag a column head<br>Drag a column head<br>Drag a column head                                                                                                    | Enter text to search<br>Drag a column header here to group by that or<br>Application No  Date Application Server<br>Date Application 2 Unspection 2<br>Definition 2 Unspection 2<br>Definition 2 Unspection 2<br>Definition 2 Unspection 2<br>Date Applied 2 Value<br>tx.<br>Market Application 2 Unspection 2<br>Date Applied 2 Value<br>Total 2<br>Description Quantity                                                                                                    | slumm<br>pled Valid Until Shipper V<br>Cilick Valid Until Animal Industry, Ellipt<br>cilick Valid Until Valid Animal Industry, Ellipt<br>Cilick Valid Until Valid Animal Industry, Ellipt<br>Cilick Valid Until Valid Valid                                                                                                    | <ul> <li>Destination</li> <li>Argalag</li> <li>Vasra Quezon City</li> <li>NCR, Second District</li> <li>NCR</li> <li>Destination</li> <li>Cal Road, Diliman, Quezon City, Philip</li> <li>Destination</li> <li>Vasra Quezon City</li> <li>NCR</li> <li>Calron</li> <li>Vasra Quezon City</li> <li>NCR</li> <li>Calaron</li> <li>Calaron&lt;</li></ul> | Category  Status Review Live New Category Category Catego                                                                                                    | ed by<br>Log oπ<br>Log oπ<br>Log oπ<br>Log oπ<br>m                                                                                                    |

© 2020 - National Veterinary Quarantine Services Division, Bureau of Animal Industry, Elliptical Road, Diliman, Quezon City, Philippines

- m. Under Item Description, select applicable:
  - Under Commodity:

| Item Description Qu -Item Description Commodity:* Bird Cat Dog Game Fowl Rabbit Wild & Feetic | Quantity Unit Unit Uvestock Information Age Group: From To Enter range. Sex:* Gender of the animal   | Sex Age Animal IE Age Unit: Select unit. Tag: Select tan type    | D/Batch No. Colo<br>No ima                                            | r Weight              | Remarks Ph |
|-----------------------------------------------------------------------------------------------|----------------------------------------------------------------------------------------------------|------------------------------------------------------------------|-----------------------------------------------------------------------|-----------------------|------------|
| Item Description Commodity:* Bird Cat Dog Game Fowl Rabbit Wild & Kretic                      | Livestock Information     Age Group:     From To     Enter range.     Sex:*     Gender of the animal | Age Unit:<br>Select unit.<br>Tag:                                | No ima                                                                | ge                    |            |
| Total number items. Unit:* Select unit.                                                       | Animal ID/Batch No.:<br>Enter animal id/batch number.<br>Color:<br>Color of the animal.              | Weight:          Weight:         Weight of the animal in kilo/s. | You can upload JPG,<br>file. Maximum file size<br>Remarks (Max. 40 cl | SIF or PNG<br>Is 4MB. |            |

• Under **Sub-commodity**: example. If you select Dog, the different breeds of dogs will appear in the dropdown. Select Applicable.

|                                                                                                    |                                                                                                    |        |                                           |                      | mal ID/Batch N |                                                     |                                                                    |                  | Phot |
|----------------------------------------------------------------------------------------------------|----------------------------------------------------------------------------------------------------|--------|-------------------------------------------|----------------------|----------------|-----------------------------------------------------|--------------------------------------------------------------------|------------------|------|
| Item Description<br>Commodity:*<br>Dog v<br>Select commodity.<br>Subcommodity.*<br>Affenpinscher<br>Affenpinscher<br>Airedate Terrier<br>Akita Inu<br>Alaskan Malamute<br>American Bully<br>Select unit. | Livestock Informal     Age Group:     From To     Enter range.     Sex:*     Gender of the animal     Animal ID/Batch No.:     Enter animal ki/batch r     Color:     Color:     Color of the animal. | umber. | Age Uni<br>Select ur<br>Tag:<br>Select ta | t:<br>it.<br>g type. | ▼<br>▼         | No<br>You can uploa<br>file. Maximum<br>Remarks (Ma | image<br>Im<br>d JPG, GIF or<br>file size is 4M<br>xx. 40 characta | PNG<br>B.<br>rs) |      |

- Input Quantity and click Unit. Under Unit, click Hd/s.
- n. Under Livestock Information select applicable:
  - Age group. Input age range

| Age U                                                                                                    | nit: Day/s                                                                   | lipping Items                                                             | Requirem        | ents                                      |                        |                                                                              |                              |       |
|----------------------------------------------------------------------------------------------------|------------------------------------------------------------------------------|---------------------------------------------------------------------------|-----------------|-------------------------------------------|------------------------|------------------------------------------------------------------------------|------------------------------|-------|
|                                                                                                    | Week/s                                                                       | Quantity                                                                  | Unit            | Sex                                       | Age                    | Animal ID/Batch                                                              |                              |       |
|                                                                                                    | Year/s                                                                       | Livestock Inform Age Group: From To Enter range. Sex:* Gender of the anim | nation ——       | Age Ur<br>Day/s<br>Week<br>Montt<br>Year/ | nit:<br>/s<br>n/s<br>s | V<br>A                                                                       |                              |       |
| <ul> <li>Sex.</li> <li>— The second second</li></ul> | Male<br>Female<br>Mixed<br>Undetermine<br>ne use of Mixed<br>allowed for Dog | ed<br>and Undeterr<br>s and Cats ap                                       | nined<br>plicat | ions                                      |                        | Quantity<br>Livestock Infi<br>Age Group:<br>From To<br>Enter range.<br>Sex:* | Requirem<br>Unit<br>ormation | Se Se |

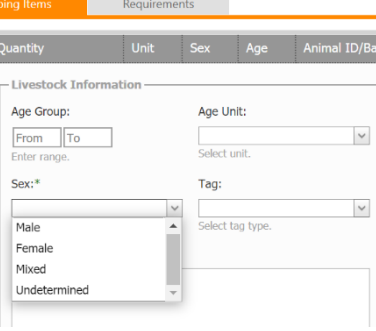

| Tag: | Collar Tag<br>Ear Tag | iping Items Requ            | irements  |                                               |                 |
|------|-----------------------|-----------------------------|-----------|-----------------------------------------------|-----------------|
|      | Leg Band              | Quantity Uni                | t Sex     | k Age                                         | Animal ID/Batch |
|      | Microchip Code        | Age Group:                  | Aç        | ge Unit:                                      |                 |
|      | Tattoo Code           | From To<br>Enter range.     | Se        | elect unit.                                   | ~               |
|      |                       | Sex:*                       | Ta        | ag:                                           |                 |
|      |                       | Gender of the animal        | C         | Collar Tag                                    |                 |
|      |                       | Animal ID/Batch No.:        |           | :ar Tag<br>.eg Band<br>Microchip Code<br>None |                 |
|      |                       | Enter animal id/batch numbe | т<br>с. v | "attoo Code<br>Wing Band                      | -               |
|      |                       | Color:                      | W         | /eight:                                       |                 |
|      |                       | Color of the animal.        | W         | eight of the anir                             | nal in kilo/s.  |

- Input Animal ID/Batch number. •
- Input Color of the animal. •
- Input estimated weight of the animal in kilograms. •
- Upload recent photo of the animal in JPG, GIF of PNG file. Maximum file is 4MB. •

Color of the animal.

Click 🥑 to Save or 🚳 to exit or cancel. •

| è   | Application No 🛇                                                                                                    | Date Ap            | oplied 📀                                                                                                    | Valid Until                                                                | $\odot$ | Shipper 🤇                                                                     | Origin                      | ۲                   | Destination                        | $\odot$                        | Category 📀                        | Status 📀 | Reviewed by |
|-----|----------------------------------------------------------------------------------------------------|--------------------|----------------------------------------------------------------------------------------------------|----------------------------------------------------------------------------|---------|-------------------------------------------------------------------------------|-----------------------------|---------------------|------------------------------------|--------------------------------|-----------------------------------|----------|-------------|
| e / | 200727154801545                                                                                                    | 07/27/2<br>15:48 P | 1020<br>M                                                                                                    |                                                                            |         | raffy B<br>butuhan                                                            | Lagalag<br>Tiaong<br>Quezon | IV-A                | Vasra Quezor<br>NCR, Second<br>NCR | City<br>District               | Live                              | New      | ] [         |
| D   | etailed Information                                                                                                    | Ship               | iping Items                                                                                                    | Re                                                                         | quirem  | ents                                                                          |                             |                     |                                    |                                |                                   |          |             |
| #   | Rem Description                                                                                                    | 0                  | Quantity                                                                                                    | L                                                                          | Init    | Sex                                                                           | Age Anii                    | mal ID/i            | Batch No.                          | Color                          | Weight                            | Remarks  | Photo       |
|     | Dog<br>Select commodity.<br>Select subcommodity.<br>ASPIN<br>Select subcommodity.<br>Quantity:*<br>1<br>Total number Rems.<br>Unit.*<br>Hd/s.<br>Select unit. | ×<br>×             | 2<br>Enter ran<br>Sex:*<br>Female<br>Gender o<br>Animal II<br>1223<br>Enter anii<br>Color:<br>Black<br>Color of t | I To ge.<br>( the animal<br>D/Batch No.:<br>mal id/batch num<br>he animal. | ber.    | Year/S<br>Select uni<br>Tag:<br>Collar T:<br>Select tag<br>Weight:<br>Weight: | t.<br>9 <b>g</b><br>type.   | 2<br> 2<br> 2<br> 2 | You can<br>Rie. Man<br>Remark      | upload JPG, G<br>mum file size | JF or PNG<br>is 9NB.<br>aracters) |          |             |

o. Click Requirements Tab

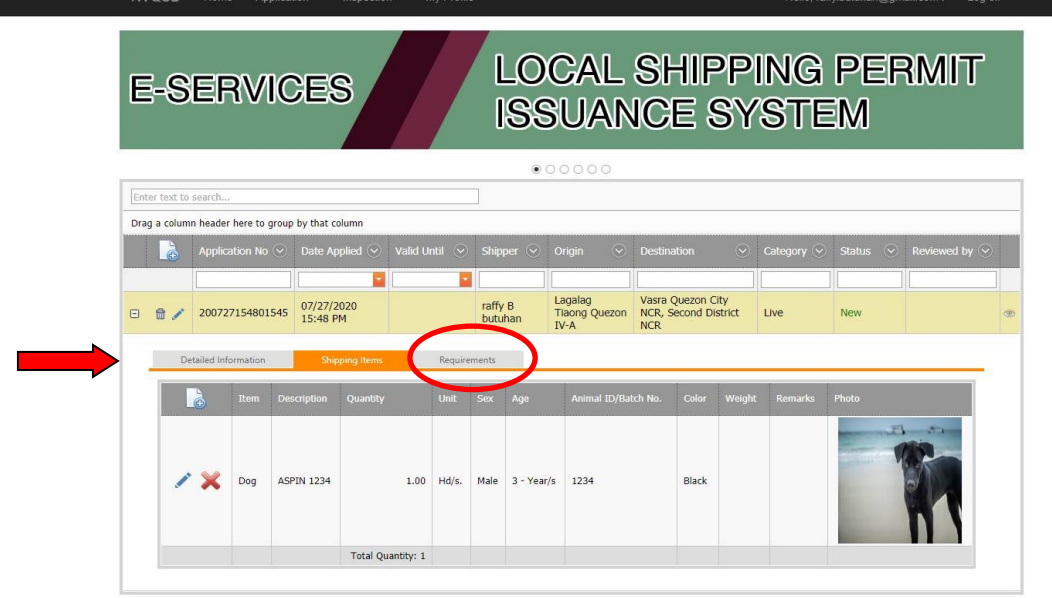

© 2020 - National Veterinary Quarantine Services Division, Bureau of Animal Industry, Elliptical Road, Diliman, Quezon City, Philippines

p. Click to add details

| E°S               | ER                  | VIC                    | S             |                    |                                  | cal Sh<br>ssuar                                 | ippin<br>ice S | g Pe<br>vste | ermit<br>m  |
|-------------------|---------------------|------------------------|---------------|--------------------|----------------------------------|-------------------------------------------------|----------------|--------------|-------------|
|                   |                     |                        |               | 0                  | 00000                            | oodan                                           |                | yette        |             |
| Enter text to sea | ırch                |                        |               | ]                  |                                  |                                                 |                |              |             |
| Drag a column h   | eader here to group | by that column         |               |                    |                                  |                                                 |                |              |             |
| A                 | pplication No 📀     | Date Applied 📀         | Valid Until 💿 | Shipper 📀          | Origin 📀                         | Destination                                     | Category       | 🕗 Status 📀   | Reviewed by |
|                   |                     |                        | -             |                    |                                  |                                                 |                |              |             |
| 🗆 🛱 🖊 2           | 00727154801545      | 07/27/2020<br>15:48 PM |               | raffy B<br>butuhan | Lagalag<br>Tiaong<br>Quezon IV-A | Vasra Quezon City<br>NCR, Second Distric<br>NCR | t Live         | New          |             |
| Detail            | ed Information      | Shipping Items         | Requirer      | nents              |                                  |                                                 |                |              |             |
|                   | Attached Do         | cuments                | Attach        | the documents      |                                  |                                                 |                |              |             |
| #                 | Document            |                        |               |                    |                                  | My Document                                     | s              |              |             |
|                   | No data to          | display                |               | Attachment         |                                  |                                                 |                |              | sued By     |
|                   |                     |                        |               |                    |                                  | 1                                               |                |              |             |

© 2020 - National Veterinary Quarantine Services Division, Bureau of Animal Industry, Elliptical Road, Diliman, Quezon City, Philippines

Attach the documents

- q. To add a Document:
  - Click Document
  - Select applicable
  - Input Document Number
  - Select Date of Issuance
  - Select Date of Valid Until – Input Name of person who issued the document
  - Input PRC license number for Veterinary health Certificate
  - Upload image of the document in JPG, GIF or PNG file. Maximum file is 4MB.

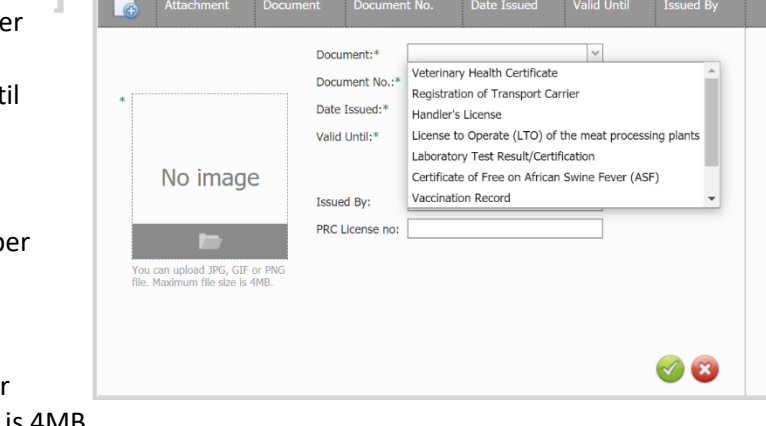

Click of to Save or is to exit or cancel.

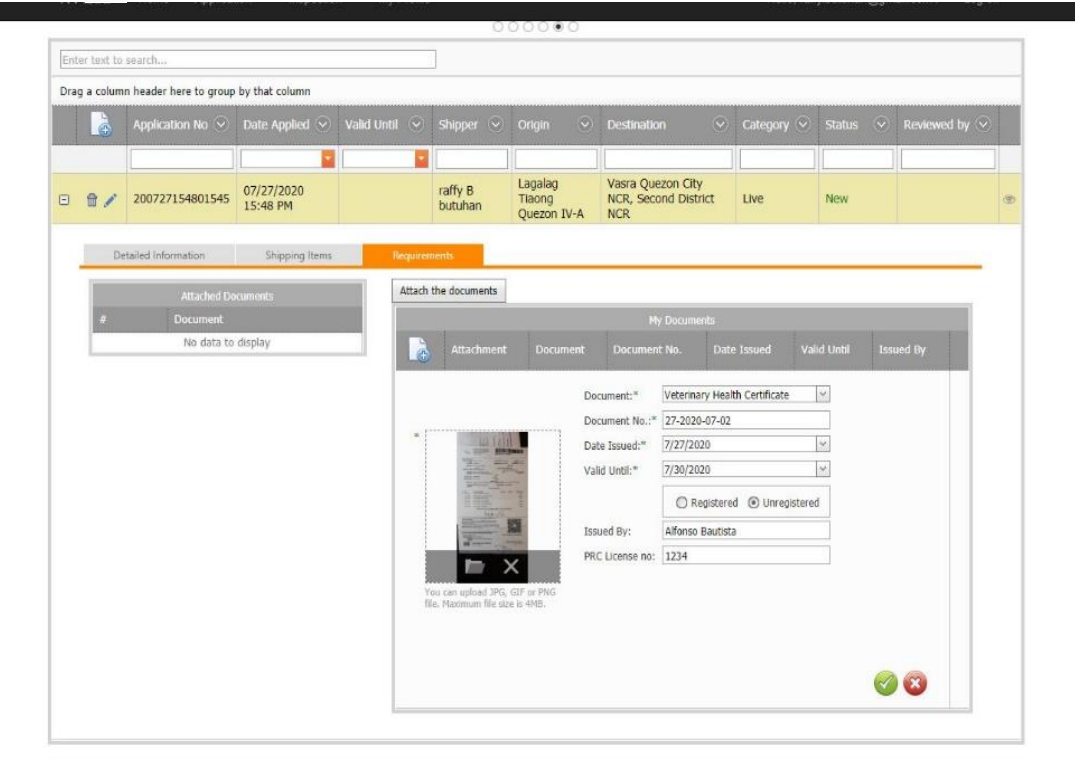

\_

r. To add the Document in the application, click the **box** then click **Attach the Documents** 

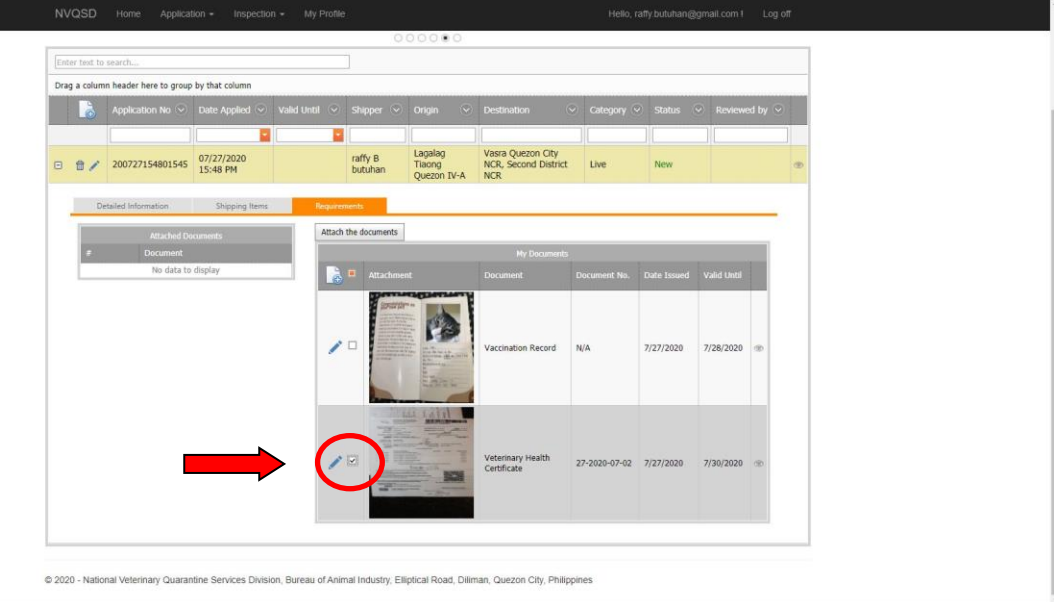

### s. Click the SUBMIT button located beside application number

| <u>L</u> | Application No 😒             | Date Applied 📎         | Valid Until 📀 | Shipper 🕑                                 | Origin 🔗                                                                                                    | Destination                                 | Category (     | ✓ Status (  | Review      |
|----------|------------------------------|------------------------|---------------|-------------------------------------------|----------------------------------------------------------------------------------------------------|---------------------------------------------|----------------|-------------|-------------|
| • • .    | 200727154801545              | 07/27/2020<br>15:48 PM |               | raffy B<br>butuhan                        | Lagalag<br>Tiaong<br>Quezon IV-A                                                                                                    | Vasra Quezon Cit<br>NCR, Second Dist<br>NCR | /<br>rict Live | New         |             |
| Detaile  | d Information                | Shipping Items         | Requirements  | cuments                                   |                                                                                                    |                                             |                |             |             |
| #        | Attached Documen<br>Document | 15                     |               | cantonia                                  |                                                                                                    | My Documents                                |                |             |             |
| *        | Veterinary Health Certific   | ate                    | <u></u>       | Attachment                                |                                                                                                    | Document                                    | Document No.   | Date Issued | Valid Until |
|          |                              |                        |               | An an an an an an an an an an an an an an | A second second se | /accination Record                          | N/A            | 7/27/2020   | 7/28/2020   |
|          |                              |                        |               | The Million                               |                                                                                                    | (abariana) I laalida                        |                |             |             |

t. A confirmation message will appear. To confirm your submission, click OK

|      | QSD Hor<br>FOLC  |                                      |                        | nvqsd.bai.gov.p<br>Please make sure y<br>incomplete items a | h says<br>you have the new<br>and supporting ( | cessary requiren<br>documents will I | onts to proceed.<br>Not be processed | Hello,<br>STI     | raffy.butuhan@<br>EM | gmail.com ! | Log c | ff |
|------|------------------|--------------------------------------|------------------------|-------------------------------------------------------------|------------------------------------------------|--------------------------------------|--------------------------------------|-------------------|----------------------|-------------|-------|----|
| Ente | r text to search | err                                  |                        |                                                             |                                                |                                      |                                      |                   |                      |             |       |    |
| Drag | a column head    | ler here to group by tha             | at column              |                                                             |                                                |                                      |                                      |                   |                      |             |       |    |
|      | è                | Application No 📀                     |                        |                                                             |                                                |                                      |                                      |                   |                      |             |       |    |
|      |                  |                                      | <b>=</b>               |                                                             |                                                |                                      |                                      |                   |                      |             |       |    |
| ⊡    | ti 🖍 🔟           | 200727154801545                      | 07/27/2020<br>15:48 PM |                                                             | raffy B<br>butuhan                             | Lagalag<br>Tiaong                    | Vasra Quezon Ci<br>NCR, Second Dis   | ty<br>strict Live | New                  |             |       |    |
|      | # Do             | ocument<br>Iterinary Health Certific | ate                    |                                                             | Attachment                                     |                                      | My Document                          | s<br>Document No. | Date Issued          | Valid Until |       |    |
|      |                  |                                      |                        | / -                                                         | A A A A A A A A A A A A A A A A A A A          |                                      | Vaccination Record                   | N/A               | 7/27/2020            | 7/28/2020   | ۲     |    |
|      |                  |                                      |                        | ∕ ⊻                                                         |                                                |                                      | Veterinary Health<br>Certificate     | 27-2020-07-02     | 7/27/2020            | 7/30/2020   | ٢     |    |

u. Your application is now completed when the **FOR REVIEW** appears under the STATUS. The date and time of submission is also displayed for reference. The submission of application can be done any time at the client's convenience, however, the processing of application is Monday to Friday 8:00 AM to 5:00 PM excluding weekends and holidays. From receipt of application, the maximum processing period per application is Three (3) Days.

| <e-s< th=""><th>Service</th><th>s</th><th>La</th><th colspan="10">Local Shipping Permit Issuance Syst</th></e-s<> | Service                                    | s                      | La            | Local Shipping Permit Issuance Syst |                                  |                                                  |            |            |                     |   |  |  |  |
|----------------------------------------------------------------------------------------------------|--------------------------------------------|------------------------|---------------|-------------------------------------|----------------------------------|--------------------------------------------------|------------|------------|---------------------|---|--|--|--|
| Enter text to                                                                                                    | search                                     |                        |               | 0                                   | 00000                            |                                                  |            |            |                     |   |  |  |  |
| Drag a colum                                                                                                    | n header here to group<br>Application No 📀 | by that column         | Valid Until 📀 | Shipper 📀                           | Origin 📀                         | Destination 📀                                    | Category 🕑 | Status 📀   | Reviewed by $\odot$ |   |  |  |  |
| • • /                                                                                                    | 200727154801545                            | 07/27/2020<br>16:28 PM |               | raffy B<br>butuhan                  | Lagalag<br>Tiaong<br>Quezon IV-A | Vasra Quezon City<br>NCR, Second District<br>NCR | Live       | For Review |                     | ] |  |  |  |

© 2020 - National Veterinary Quarantine Services Division, Bureau of Animal Industry, Elliptical Road, Diliman, Quezon City, Philippines

v. After passing the review stage, the application will automatically shift to **FOR ENDORSEMENT** status. The name of evaluator who reviewed the application will appear under Reviewed by:

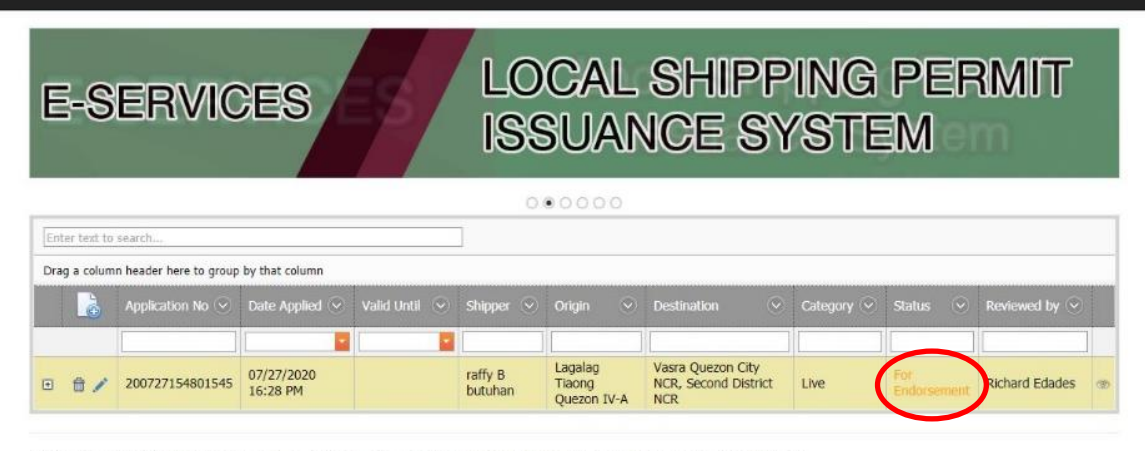

© 2020 - National Veterinary Quarantine Services Division, Bureau of Animal Industry, Elliptical Road, Diliman, Quezon City, Philippines

w. The application is at the final stage of evaluation when it status is FOR APPROVAL.

| E         | SER                      | VIC                    | ES          |   |                    | Local Shipping Permit<br>Issuance System |                                |         |                                           |             |            |           |         |                |  |
|-----------|--------------------------|------------------------|-------------|---|--------------------|------------------------------------------|--------------------------------|---------|-------------------------------------------|-------------|------------|-----------|---------|----------------|--|
|           |                          |                        |             |   |                    |                                          | .000                           |         |                                           |             |            |           |         |                |  |
| Enter tex | t to search              |                        |             |   |                    |                                          |                                |         |                                           |             |            |           |         |                |  |
| Drag a co | lumn header here to grou | up by that column      |             |   |                    |                                          |                                |         |                                           |             |            |           |         |                |  |
| lè        | Application No 📀         | Date Applied 📎         | Valid Until | • | Shipper            | ۲                                        | Origin                         | $\odot$ | Destination                               | ۲           | Category 📀 | Status    | $\odot$ | Reviewed by 🕑  |  |
| Ð         | 200727154801545          | 07/27/2020<br>16:28 PM | L           |   | raffy B<br>butuhan |                                          | Lagalag<br>Tiaong<br>Quezon IN | V-A     | Vasra Quezon Cr<br>NCR, Second Dis<br>NCR | ty<br>trict | Live       | For Appro | wal     | Richard Edades |  |

© 2020 - National Veterinary Quarantine Services Division, Bureau of Animal Industry, Elliptical Road, Diliman, Quezon City, Philippines

x. When your application is approved. Click print button to view Shipping Permit.

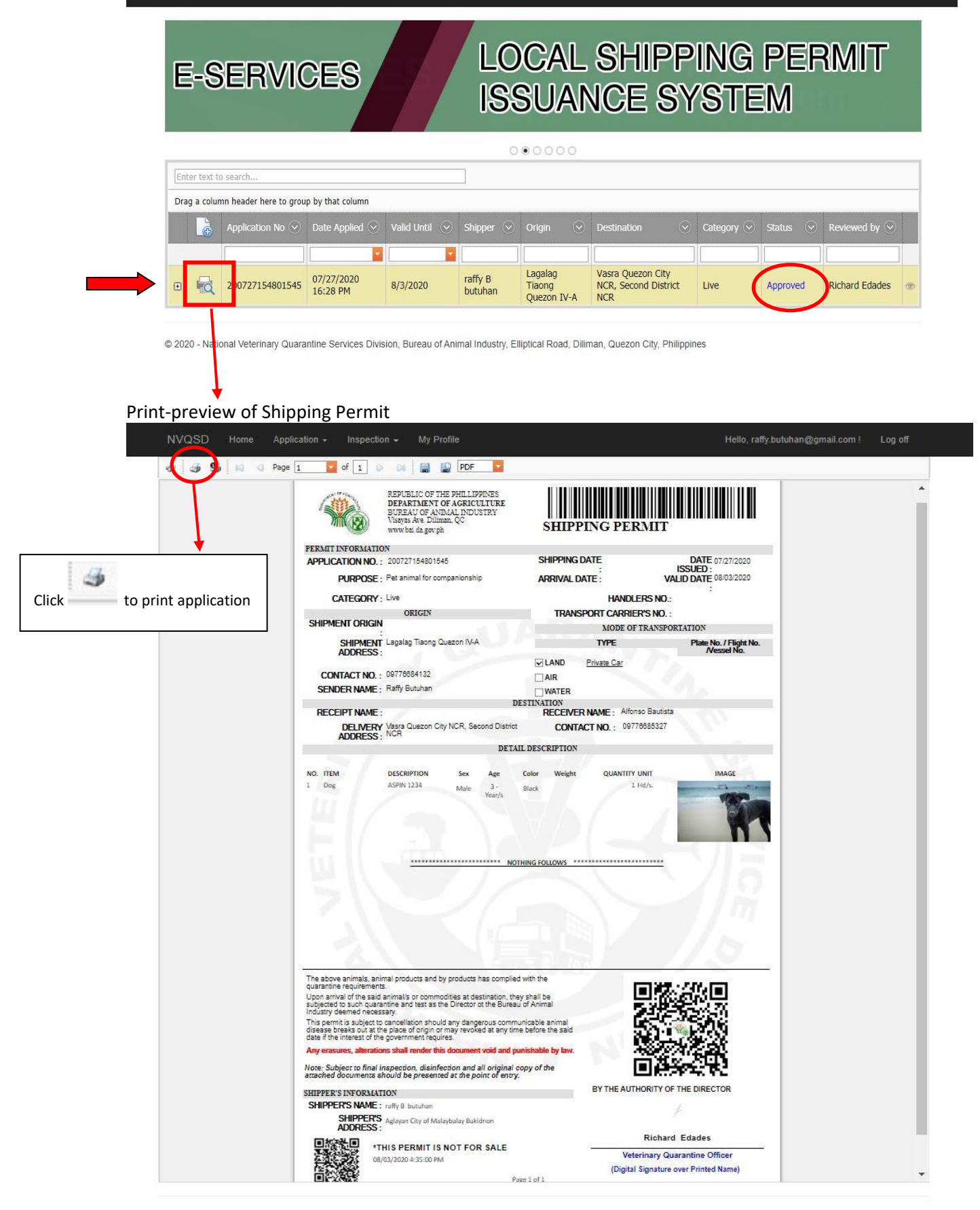

#### WARNING

Issued Shipping Permits are subject to inspection and verification at BAI-VQS Quarantine Checkpoints. Any erasures/ alterations shall automatically render the document cancelled and void. Any misrepresentation in the application or submission of falsified documents shall be dealt with in accordance with Section 9 of the DA Administrative Order No. 5 s.2019 and BAI Memorandum Circular No.23 s.2020 which includes the sanctions of immediate suspension of NVQSD account and Issuance of Show Cause Order.